## Import JPK-FA

Funkcja konsolidacji plików JPK\_FA jest dostępna poprzez:

 Standardowe menu programu rVAT tj. "Rejestry VAT" > "Rejestr sprzedaży". Ewidencja JPK\_FA w takim scenariuszu pozwala na równoległe prowadzenie rejestrów sprzedaży w celu wygenerowania deklaracji Vat7, pliku JPK\_VAT oraz rejestrów JPK\_FA:

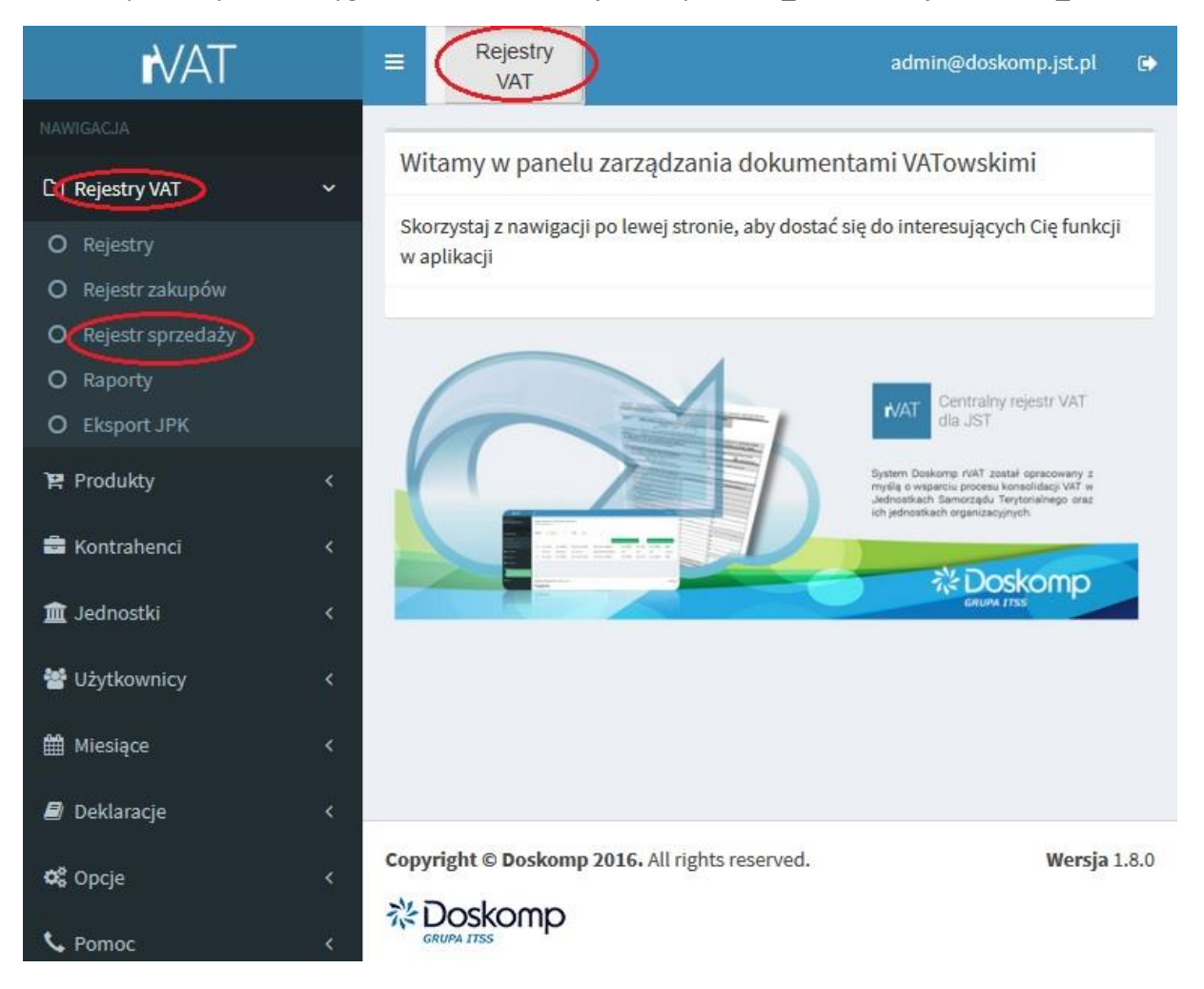

 Wydzielone menu dedykowane tylko rejestrom generującym JPK\_FA – ta funkcjonalność umożliwia większą przejrzystość rejestrów (widoczne są tylko rejestry dedykowane do importu plików JPK\_FA):

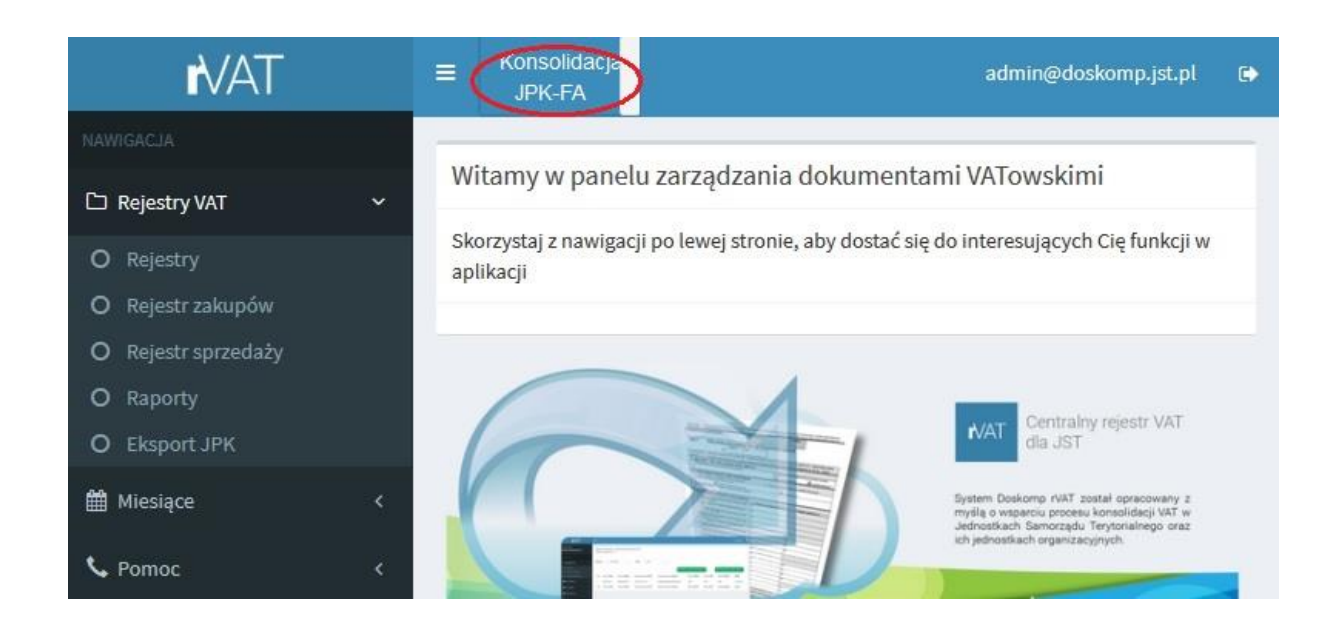

## Tworzenie dedykowanych rejestrów:

- 1. Rejestry dla JPK\_FA tworzone są poprzez zakładkę "Rejestr VAT" i "Rejestr sprzedaży".
- 2. W celu utworzenia nowego rejestru należy kliknąć przycisk "+Dodaj nowy rejestr":

| <b>i</b> /AT        | E | Rejestry<br>VAT |                    | a                                 | dmin@dosko | mp.jst.pl                   | c Î |
|---------------------|---|-----------------|--------------------|-----------------------------------|------------|-----------------------------|-----|
|                     |   |                 |                    |                                   |            |                             | -   |
| C Rejestry VAT      | ~ | Rejestr sprzeda | Ży                 |                                   |            |                             |     |
| O Rejestry          |   |                 |                    |                                   | + Dodaj    | nowy rejestr                | ノ   |
| O Rejestr zakupów   |   | Wyszukaj po k   | Wyszukaj po nazwie | Wyszukaj po jedi                  | A ~        |                             |     |
| O Rejestr sprzedaży |   |                 |                    |                                   |            |                             |     |
| O Raporty           |   | ▼ Kod           | Nazwa              | Jednostka                         | Status     | Opcje                       |     |
| O Eksport JPK       |   | ZSS/RS/2017     | Rejestr sprzedaży  | Zespół Szkół                      | Aktywny    | Wybierz                     |     |
| 🎦 Produkty          | < |                 | ZSS/RS/2017        | Specjalnych im.<br>Juliana Tuwima |            | Popraw  <br>Wygaś  <br>Usuń | ~   |

3. Następnie uzupełniamy pola nowego rejestru pamiętając by w pozycji "kategoria rejestru" wybrać "Import JPK-FA" i odhaczyć chekboxy: "Rejestr chroniony", "Autonumerowanie":

| NAWIGACJA                        |   |                         |                         |     |            |                   |
|----------------------------------|---|-------------------------|-------------------------|-----|------------|-------------------|
| 🗅 Rejestry VAT                   | ~ | 🚱 Dodaj                 | nowy rejestr            |     |            |                   |
| O Rejestry                       |   | TVD                     | Reiestr sprzedaży       | ~   | Kategoria  | Import JPK-FA     |
| O Rejestr zakupów                |   | rejestru:               |                         |     | rejestru:  |                   |
| O Rejestr sprzedaży<br>O Raporty |   | Kod:                    | JPK-FA                  |     | Nazwa:     | JPK-FA            |
| O Eksport JPK                    |   | <b>O</b> bowiązuje      | 01.01.2018              |     | Obowiązuje | 31.12.2018        |
| 🎦 Produkty                       | < | od:                     |                         |     | do:        |                   |
| 🛱 Kontrahenci                    | < | Jednostka:              | Zarząd Dróg Powiatowych | ~   | Rodzaj:    | Nie wybrano 🗸 🗸   |
| 🏦 Jednostki                      | < | Rodzaj<br>działalności: |                         | ~   |            |                   |
| 嶜 Użytkownicy                    | < | Opis:                   | Opis                    |     | O VAT-7    | Rejestr chroniony |
| 🛗 Miesiące                       | < |                         |                         |     | ⊖ vat-ue   | Autonumerowanie   |
| 🗐 Deklaracje                     | < |                         |                         | 100 |            | B Utwórz reiestr  |
| 🕸 Opcje                          | < |                         |                         |     |            | Li otworz rejesti |

4. Klikamy "Utwórz rejestr":

| NAWIGACJA           |   |                         |                                      |    |            |                   |
|---------------------|---|-------------------------|--------------------------------------|----|------------|-------------------|
| 🗅 Rejestry VAT      | ~ | 🚱 Dodaj I               | nowy rejestr                         |    |            |                   |
| O Rejestry          |   | Тур                     | Rejestr sprzedaży                    | ~  | Kategoria  | Import JPK-FA 🗸   |
| O Rejestr zakupów   |   | rejestru:               |                                      |    | rejestru:  |                   |
| O Rejestr sprzedaży |   | Kod:                    | JPK-FA                               |    | Nazwa:     | JPK-FA            |
| O Eksport JPK       |   | Obowiązuje              | 01.01.2018                           |    | Obowiązuje | 31.12.2018        |
| 🎦 Produkty          | < | od:                     | Landon Baldon Hardon ar 1800 Ave. 18 |    | do:        |                   |
| 🚔 Kontrahenci       | < | Jednostka:              | Zarząd Dróg Powiatowych              | ~  | Rodzaj:    | Nie wybrano 🗸     |
| 🏛 Jednostki         | < | Rodzaj<br>działalności: |                                      | ~  |            |                   |
| 警 Użytkownicy       | < | Opis:                   | Opis                                 |    | O VAT-7    | Rejestr chroniony |
| 🛗 Miesiące          | < |                         |                                      |    | ○ VAT-UE   | Autonumerowanie   |
| Deklaracje          | < |                         |                                      | .1 | 0          |                   |
| ¢ <b>\$</b> Opcje   | < |                         |                                      |    |            | E Otworz rejestr  |

5. Należy wskazać do jakiego rejestru mają zostać zaimportowane faktury:

|        |        |                            |           | USUIT                                    |
|--------|--------|----------------------------|-----------|------------------------------------------|
| JPK_FA | JPK_FA | Bursa Szkolna              | Aktywny   | Wybierz  <br>Popraw  <br>Wygaś  <br>Usuń |
| JPK-FA | JPK-FA | Zarząd Dróg<br>Powiatowych | Aktywny ( | Wybierz<br>Popraw  <br>Wygaś  <br>Usuń   |

6. W wybranym rejestrze określamy okres za jaki chcemy importować plik JPK-FA i wybieramy ikonkę "Import z pliku":

| NAWIGACJA           |   |                         |                      |                   |                  |                         |                           |                  |                |                   |           |              |
|---------------------|---|-------------------------|----------------------|-------------------|------------------|-------------------------|---------------------------|------------------|----------------|-------------------|-----------|--------------|
| 🗅 Rejestry VAT      | ~ | Rejestr s<br>Zarząd Dró | przedaż<br>g Powiato | y - (JPK-<br>wych | FA) JPK-I        | Ā                       |                           |                  |                |                   |           |              |
| O Rejestry          |   | Obowiązuj               | e od: 2018           | -01-01            |                  |                         |                           |                  |                |                   |           |              |
| O Rejestr zakupów   |   | Obowiązuj               | e do: 2018           | -12-31            |                  |                         |                           |                  |                |                   |           |              |
| O Rejestr sprzedaży |   | VAT - 7                 |                      |                   |                  |                         |                           |                  |                |                   |           |              |
| O Raporty           |   |                         |                      |                   |                  |                         |                           |                  |                |                   |           |              |
| O Eksport JPK       |   | Miesiąc:                | 10 - pa              | ździernik         | ) ~              | Rok: 2                  | 018                       | ~                |                |                   |           |              |
| ነዊ Produkty         | < |                         |                      |                   |                  |                         |                           |                  | _              |                   |           | _            |
| 📾 Kontrahenci       | < |                         |                      |                   |                  |                         | + Fakti                   | ura korygują     | ca             | 🕈 Dodaj n         | ową pozyc | :ję rejestru |
| 🏛 Jednostki         | ¢ |                         | Wy:                  | Wy:               | Wys              | Wyszukaj NIF            | Wyszukaj naz              | Wys              | Wys            | Wys               |           |              |
| 🚰 Użytkownicy       | < | Nr<br>pozycji           | Faktura<br>Data      | Faktura<br>Kod    | Faktura<br>Numer | Nabywca/dostawca<br>NIP | Nabywca/dostawca<br>Nazwa | Wartość<br>Netto | Wartość<br>VAT | Wartość<br>Brutto | Status    | Opcje        |
| 🛗 Miesiące          | < | Nr                      | Faktura              | Faktura           | Faktura          | Nabywca/dostawca        | Nabywca/dostawca          | Wartość          | Wartość        | Wartość           | Status    | Opcje        |
| 🛢 Deklaracje        | × | pozycji                 | Data                 | Kod               | Numer            | NIP                     | Nazwa                     | Netto            | VAI            | Brutto            |           |              |
| 🕸 Opcje             | < | Drukuj                  |                      |                   |                  |                         | ×                         | Zaznacz po       | zycje do us    | unięcia           | 📥 Import  | uj z pliku   |
| September 2010      | < |                         |                      |                   |                  |                         |                           |                  |                |                   |           | Ø Wróć       |

7. W kolejnym kroku zaznaczamy "JPK\_FA" i wybieramy ikonkę "Wybierz plik":

| Import pliku                                                                                             |       | ×                    |
|----------------------------------------------------------------------------------------------------|-------|----------------------|
| rejestr sprzedaży "Sygnity"<br>plik MS XLS Vulcan<br>plik MS XLS Netproces<br>plik XML Rekord<br>JPK VAT | 00000 |                      |
| JPK_FA<br>Wybrano plik:<br>Zamknij                                                                       | ۲     | Wybierz plik Pobierz |

8. Należy wskazać miejsce na dysku lokalnym lub sieciowym w którym jest zapisany interesujący

Pobierz

nas plik JPK-FA, a następnie kliknąć "Pobierz"

9. Zaimportowane faktury nie podlegają edycji.

## Eksport JPK-FA

1. W celu wyeksportowania pliku JPK-FA wybieramy zakładkę "Rejestr VAT" i "Eksport JPK":

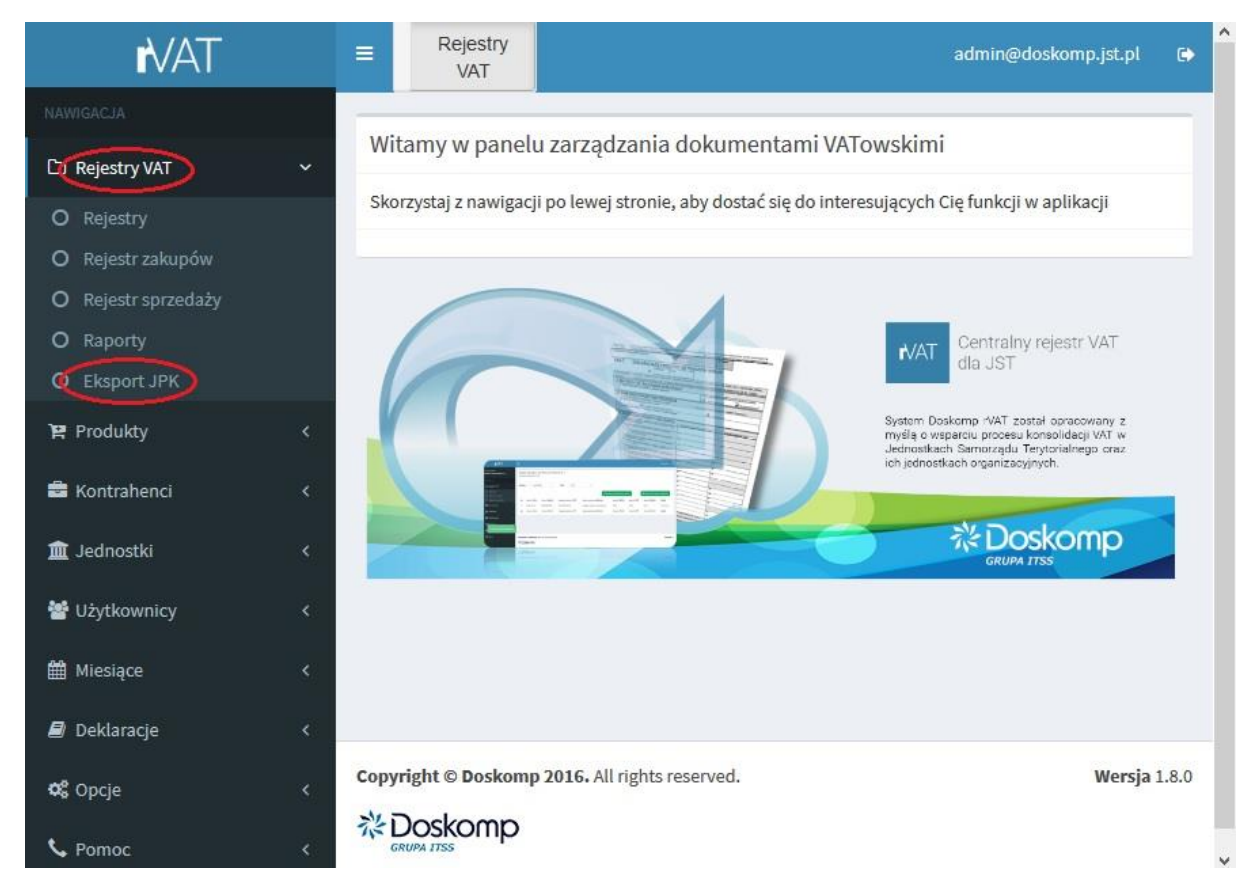

2. Następnie przechodzimy na zakładkę "VAT-FA":

| 🎇 Mój widok - MantisBT                                                                                    | × 📘 Rejes                              | try - ExportJPK - Rejestr                     | va × +           |              |           | - (               | J X | < |
|----------------------------------------------------------------------------------------------------|----------------------------------------|-----------------------------------------------|------------------|--------------|-----------|-------------------|-----|---|
| ← → ♂ ଢ<br>☆ Często odwiedzane ③ System                                                                   | i 91.194.211.120<br>m Planowania i R 骤 | )/test/wersje_testowe<br>Mój widok - MantisBT | e/180/#/rejestry | •••<br>• PZP | ♥ ☆ DOSKO | III\<br>MP CHMURA |     | ≡ |
| <b>i</b> /AT                                                                                              |                                        | jestry<br>VAT                                 |                  |              | admin@    | odoskomp.jst.pl   | ¢   | ^ |
|                                                                                                    |                                        |                                               |                  |              |           |                   | _   |   |
| 🗅 Rejestry VAT                                                                                            | <ul> <li>Eksport .</li> </ul>          | IPK                                           |                  |              |           |                   |     | ľ |
| <ul> <li>O Rejestry</li> <li>O Rejestr zakupów</li> <li>O Rejestr sprzedaży</li> <li>O Raporty</li> </ul> | JPK VAT<br>Data<br>od:                 | VAT-FA<br>01.06.2018                          |                  |              | I         | Export JPK        | FA  |   |
| O Eksport JPK                                                                                             | Data<br>do:                            | 30.06.2018                                    |                  |              |           |                   |     |   |
| 🛱 Produkty                                                                                                | < Z                                    | Włączyć faktury do<br>paragonu:               |                  |              |           |                   |     |   |
| - Kontranenci                                                                                             |                                        | Korekta:                                      |                  |              |           |                   |     |   |
| I Jednostki                                                                                               |                                        | 27 Wybrane jednoski ·                         |                  |              |           |                   |     |   |
|                                                                                                    |                                        |                                               |                  |              |           |                   |     | ~ |

3. Wybieramy okres za jaki chcemy sporządzić plik JPK VAT-FA:

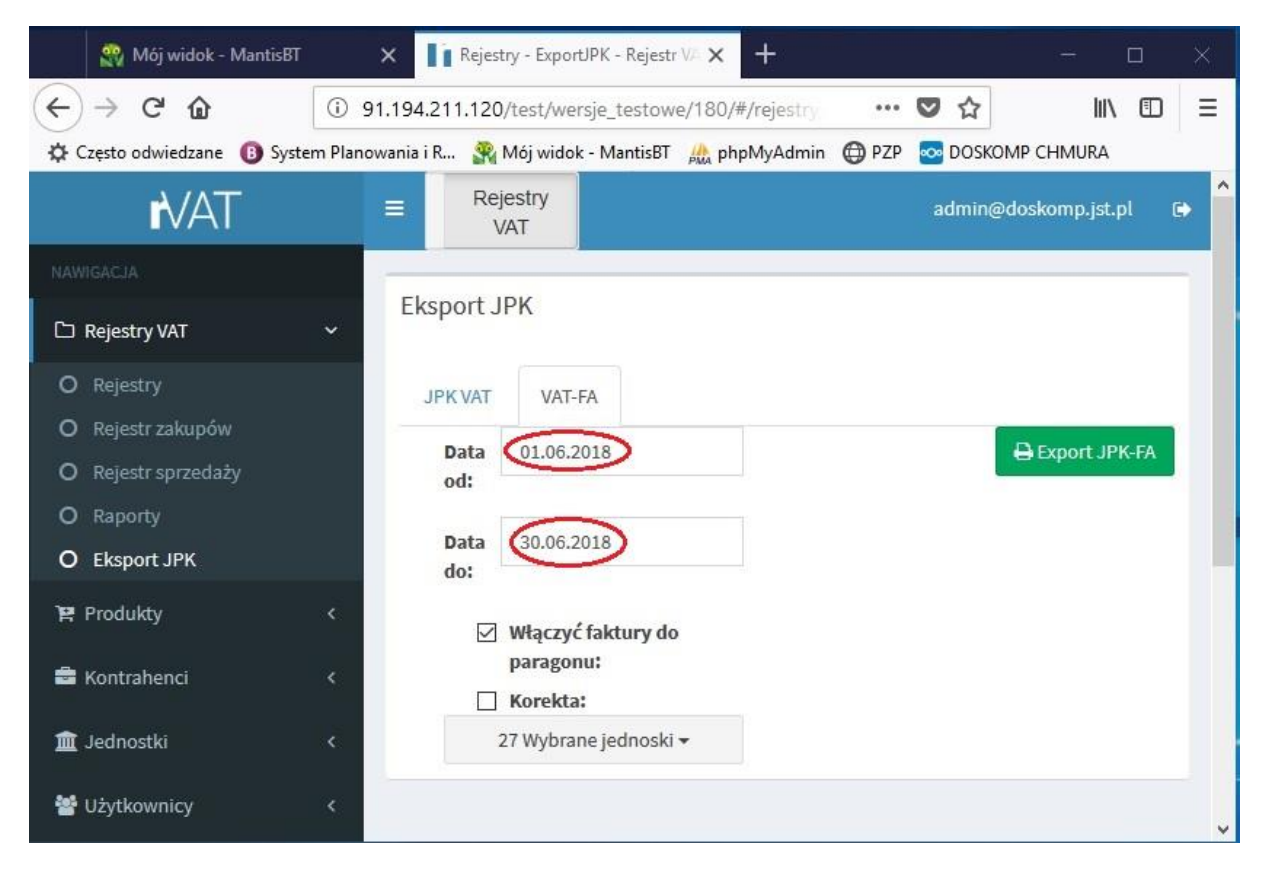

4. W zależności od tego czy chcemy by plik JPK-FA zawierał faktury do paragonu i korekty odpowiednio zaznaczamy chekbox: "Włączyć faktury do paragonu", "Korekty":

| 🎇 Mój widok - MantisBT      | × 🚺 R             | ejestry - ExportJPK - Rejestr | V# × +           |       | ्रम             | $\Box$ $\times$ |
|-----------------------------|-------------------|-------------------------------|------------------|-------|-----------------|-----------------|
| ↔ ∀ ⊕                       | ③ 91.194.211.     | 120/test/wersje_testow        | e/180/#/rejestry | •••   | ♥ ☆             | li\ ⊡ ≡         |
| 🔅 Często odwiedzane 🔋 Syste | em Planowania i R | 🎇 Mój widok - MantisBT        | 🍌 phpMyAdmin     | 🖨 pzp |                 | A               |
| <b>i</b> vat                | =                 | Rejestry<br>VAT               |                  |       | admin@doskomp.j | st.pl 🕞 🔒       |
| NAWIGACJA                   |                   |                               |                  |       |                 |                 |
| 🗅 Rejestry VAT              | ~ Ekspo           | rt JPK                        |                  |       |                 |                 |
| O Rejestry                  | JPKV              | VAT-FA                        |                  |       |                 |                 |
| O Rejestr zakupów           | Da                | ta 01.06.2018                 |                  |       | 🖨 Export        | JPK-FA          |
| O Raporty                   | od                |                               |                  |       |                 |                 |
| O Eksport JPK               | Dai               | ta 30.06.2018                 |                  |       |                 |                 |
| 🛱 Produkty                  | × (               | Włączyć faktury do            |                  |       |                 |                 |
| 🖶 Kontrahenci               | < (               | paragonu:                     |                  |       |                 |                 |
| 🏦 Jednostki                 | ×                 | 27 Wybrane jednoski           | -                |       |                 |                 |
| 醬 Użytkownicy               | <                 |                               |                  |       |                 | ~               |

5. Na liście "Wybrane jednostki" standardowo zaznaczone są wszystkie jednostki, przy pomocy chekboxów "Zaznacz wszystkie", "Odznacz wszystkie" i chekboku "X" przy danej jednostce możemy odpowiednio modyfikować listę jednostek dla których chcemy sporządzić plik JPK-FA:

| TAV                 | Ξ                 | Rejestr<br>VAT | у                     |                         |          |            | admin@doskomp.jst.pl 🕞          |
|---------------------|-------------------|----------------|-----------------------|-------------------------|----------|------------|---------------------------------|
|                     | The second second | 91 - MIC-1404  |                       |                         |          |            |                                 |
| Rejestry VAT        | ~ Ek              | sport JPK      |                       |                         |          |            |                                 |
| O Rejestry          |                   | IPK VAT        | VAT-FA                |                         |          |            |                                 |
| O Rejestr zakupów   | -                 | Data           | a di                  | 01.06.2018              | Pata dat | 20.06.2010 |                                 |
| O Rejestr sprzedaży |                   | Data           | a od:                 | 01.06.2018              | Data do: | 30.06.2018 | włączyc taktury do<br>paragonu: |
| O Raporty           |                   |                |                       |                         |          |            | Korekta:                        |
| O Eksport JPK       |                   |                | 27                    | Wybrane jednoski 🕶      | >        |            |                                 |
| 🛱 Produkty          | <                 | Zaz            | znacz wsz             | zystkie                 | ^        |            | 🖶 Export JPK-FA                 |
| 🚔 Kontrahenci       | <                 | S od           | znacz ws              | zystkie                 |          |            |                                 |
| 🏦 Jednostki         | *                 | × Sta<br>× Zar | rostwo P<br>rząd Dróg | owiatowe<br>Powiatowych |          |            |                                 |

6. Lista wyboru jednostek zawiera wyszukiwarkę umożliwiającą wyfiltrowanie żądanej jednostki:

| <b>r</b> vat        |   | Reje               | estry<br>AT              |                                          |                          |            | admin@doskomp.jst.pl            | •     |
|---------------------|---|--------------------|--------------------------|------------------------------------------|--------------------------|------------|---------------------------------|-------|
| NAWIGACJA           |   | Tanta and          | -                        |                                          |                          |            |                                 | _     |
| 🗅 Rejestry VAT      | * | Eksport JF         | PΚ                       |                                          |                          |            |                                 |       |
| O Rejestry          |   | JPK VAT            | VAT-FA                   |                                          |                          |            |                                 |       |
| O Rejestr sprzedaży |   | 0                  | Data od:                 | 01.06.2018                               | Data do:                 | 30.06.2018 | Włączyć faktury do<br>paragonu! |       |
| O Raporty           |   |                    |                          |                                          |                          |            | Korekta:                        |       |
| O Eksport JPK       |   |                    | 17                       | Wybrane jednoski 🔹                       | •                        |            |                                 |       |
| 译 Produkty          | < | ××                 | Powiatowy<br>Poradnia Ps | Ośrodek Doskonale<br>sychologiczno-Peda; | nia Nauc 🔺<br>gogiczna   |            | Export JPK-F/                   | А     |
| 🚔 Kontrahenci       | < | ×                  | Bursa Szkol              | na                                       |                          |            |                                 |       |
| 🏛 Jednostki         | < | ××                 | Centrum Ks<br>Powiatowy  | ztałcenia Praktyczn<br>Ośrodek Dokument: | ego<br>acji Geod         |            |                                 |       |
| 嶜 Użytkownicy       | < | ×                  | Centrum Ot               | osługi Placówek Opi                      | ekuńczo                  |            |                                 |       |
| 🛗 Miesiące          | < | ×                  | Placówka O<br>Placówka O | piekuńczo-wycnow<br>piekuńczo-Wychow     | awcza nr 1<br>awcza nr 2 |            |                                 |       |
| ┛ Deklaracje        | < | Wy                 | vszukaj                  |                                          |                          |            |                                 |       |
| 📽 Opcje             | < | Copyri Plac        | ówka Opiek               | uńczo-Wychowawcz                         | a nr 3                   |            | Wersja                          | 1.8.0 |
| September Pomoc     | < | ☆D <sup>Plac</sup> | ówka Opiek               | uńczo-Wychowawcz                         | a nr 4                   |            |                                 |       |
|                     |   | GRL Plac           | ówka Opiek               | uńczo-Wychowawcz                         | a nr 5                   |            |                                 |       |

7. W kolejnym kroku wybieramy ikonkę "Eksport JPK-FA":

| <b>i</b> vat        |         | Rejest<br>VAT | try                             | admin@doskomp.jst.pl | 0 |
|---------------------|---------|---------------|---------------------------------|----------------------|---|
| NAWIGACJA           |         |               | 21                              |                      | - |
| 🗅 Rejestry VAT      | - Ekspo | ort JPK       | ς<br>                           |                      |   |
| O Rejestry          | JPK     | VAT           | VAT-FA                          | $\frown$             |   |
| O Rejestr zakupów   |         | ata 🛛         | 01.06.2019                      | Disport INK FA       | λ |
| O Rejestr sprzedaży | 00      | d:            | 01.00.2018                      | Export JFN-PA        | y |
| O Raporty           |         |               |                                 |                      |   |
| O Eksport JPK       | Da      | ata :         | 30.06.2018                      |                      |   |
| 몇 Produkty          | <       | ⊠ ₩           | łączyć faktury do               |                      |   |
| 🖶 Kontrahenci       | <       | pa<br>V Ko    | rragonu:<br>prekta:             |                      |   |
| 🏦 Jednostki         | <       | 27            | 7 Wybrane jednoski <del>v</del> |                      |   |
|                     |         |               |                                 |                      |   |

8. Wygenerowany plik należy zapisać w wybranym miejscu na dysku lokalnym lub sieciowym:

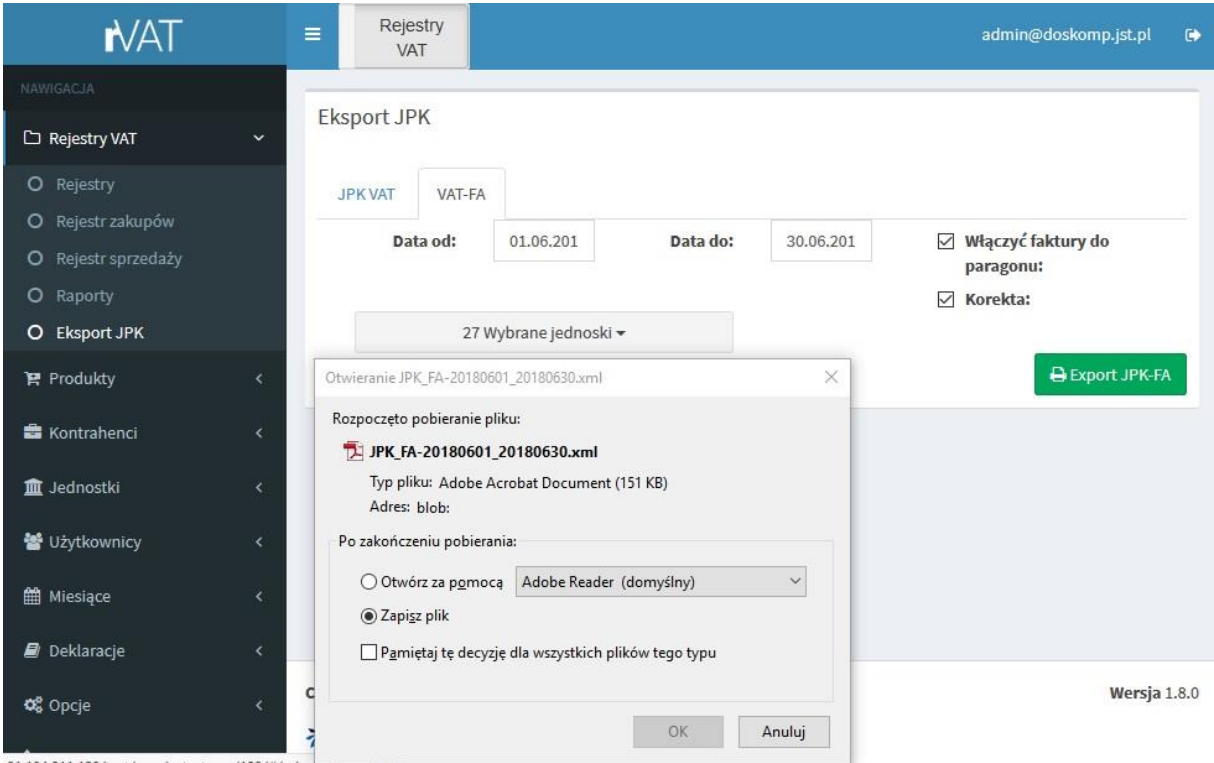

91.194.211.120/test/wersje testowe/180/#/rejestry/exporture